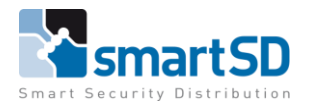

alhua TECHNOLOGY

Video Doorbell

TECHNICAL DATA SHEET | Ref: 2024 006 | JUN 2024

#### Dahua

Dahua Video Doorbell

Firmware Version 4.7 Outdoor and Indoor unit

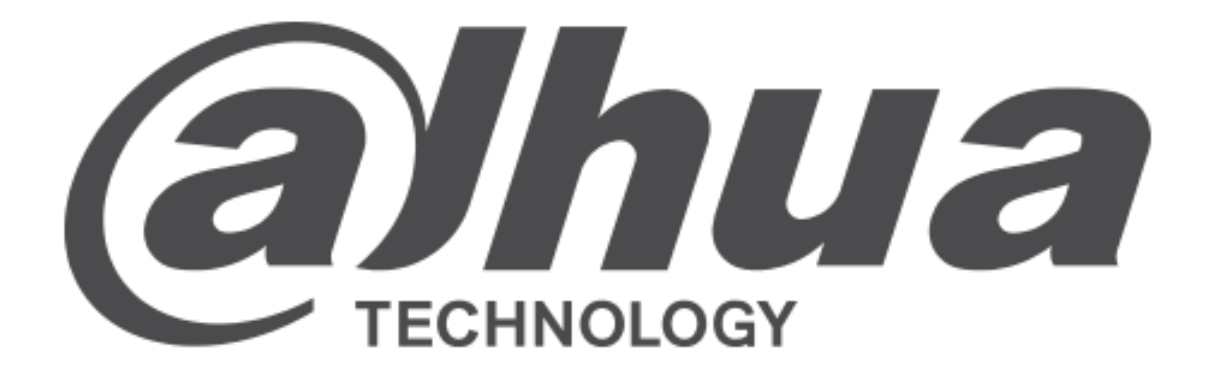

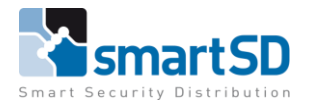

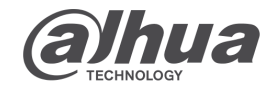

Video Doorbell

TECHNICAL DATA SHEET | Ref: 2024 006 | JUN 2024

Dahua

### **Table of contents**

-Used Setup What products are used. Which firmware is used.

Programming local How to program the outdoor station.
Menu's in the outdoor station. How to program the indoor monitor(s). How to check the local setup.

-Activating DMSS app in indoor monitor How to activate the app in the indoor monitor.

-Connecting app to installation Which app do I need to download. How to make an account. How to connect the app to the indoor monitor.

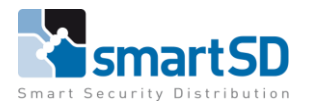

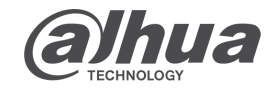

#### Dahua

Video Doorbell

# Used Setup

### Example of the physical layout of fw v4.7 indoor unit

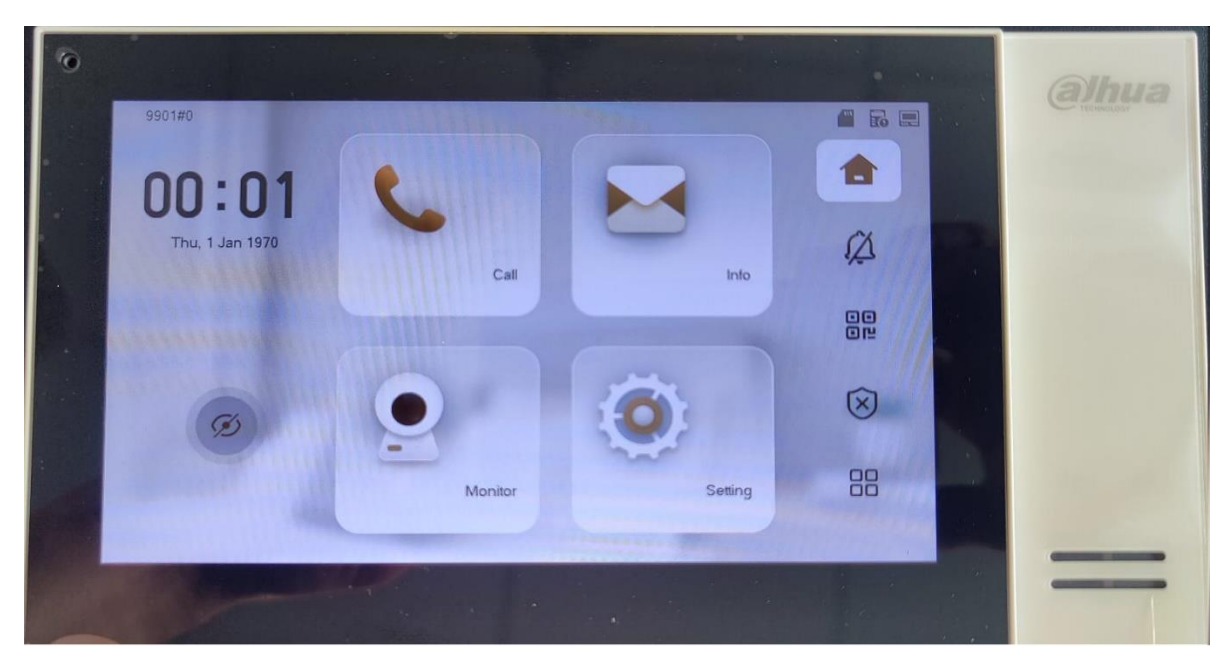

## Example of the web browser layout of fw v4.7 outdoor unit

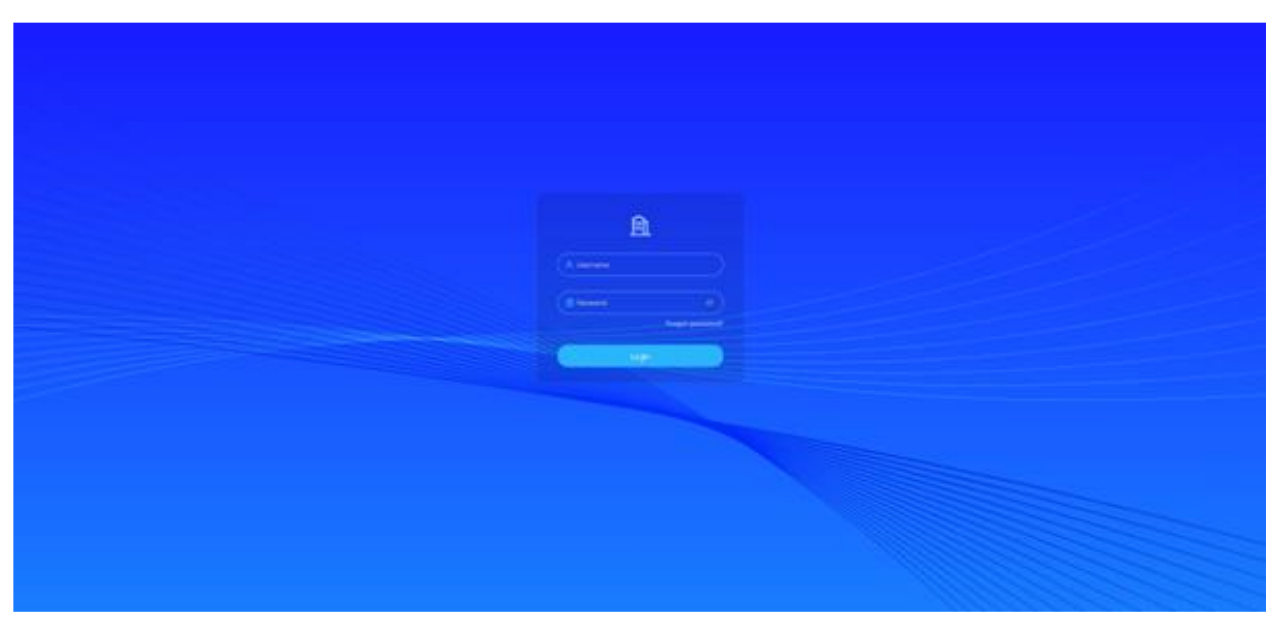

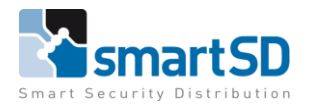

Dahua

Video Doorbell

### What products and firmware are used.

| 1 | Initialized | VTO | DHI-VTO2311R-WP | 192.168.22.170:37777 | d4:  | V4.700.0000000.0.R |
|---|-------------|-----|-----------------|----------------------|------|--------------------|
| 2 | Initialized | VTH | DHI-VTH5422HW   | 192.168.22.156:37777 | fc:5 | V4.700.0000000.0.R |

Outdoor station:

DHI-VTO2311R-WP

Firmware : V4.700.0000000.0.R

Product : https://smartsd.com/product/20328085/dahua-dhi-vto2311r-wp FW : https://www.dahuasecurity.com/search/products?keyword=vto2311

Indoor monitor:

DHI-VTH5422HW

Firmware : V4.700.0000000.0.R

Product : https://smartsd.com/product/20325022/dahua-dhi-vth5422hw

FW : https://www.dahuasecurity.com/products/All-Products/Video-Intercoms/2-Wire-IP/Indoor-Monitor/Pro-Series/VTH5422HB/VTH5422HW

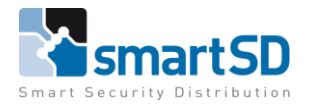

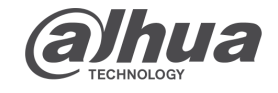

#### Dahua

Video Doorbell

## **Programming local wizard**

How to program the outdoor station.

First startup

Use the configtool to initialize the VTO. Give the VTO a Password and an IP address. Login to the local web browser.

| Device Initialization |                     |                       |                   |               |                          |
|-----------------------|---------------------|-----------------------|-------------------|---------------|--------------------------|
|                       | 🕑 Disclaimer        |                       | Password Settings |               | C Auto Check for Updates |
|                       |                     |                       |                   |               |                          |
|                       | Usernar             | ame                   |                   |               |                          |
|                       | • Passw<br>• Confir | word<br>firm Password |                   |               |                          |
|                       | Email A             | Address               | )vdv@smartsd.com  | Email Address |                          |
|                       |                     |                       |                   |               |                          |
|                       |                     |                       | Next              |               |                          |
|                       |                     |                       |                   |               |                          |
|                       |                     |                       |                   |               |                          |
|                       |                     |                       |                   |               |                          |
|                       |                     |                       |                   |               |                          |

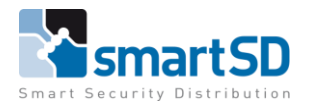

Inua 9

Video Doorbell

TECHNICAL DATA SHEET | Ref: 2024 006 | JUN 2024

Dahua

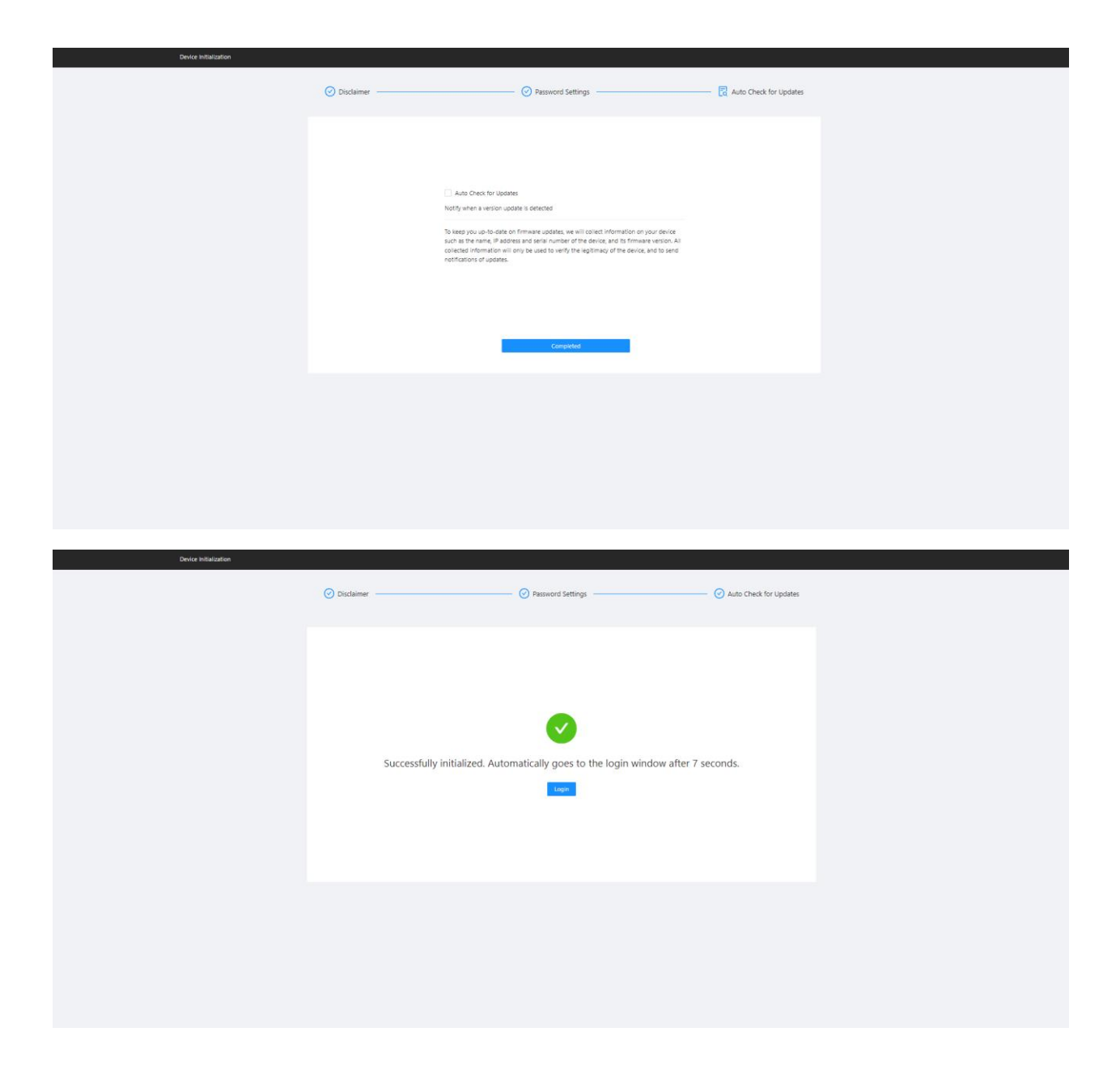

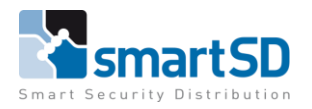

Inua 2

Video Doorbell

TECHNICAL DATA SHEET | Ref: 2024 006 | JUN 2024

Dahua

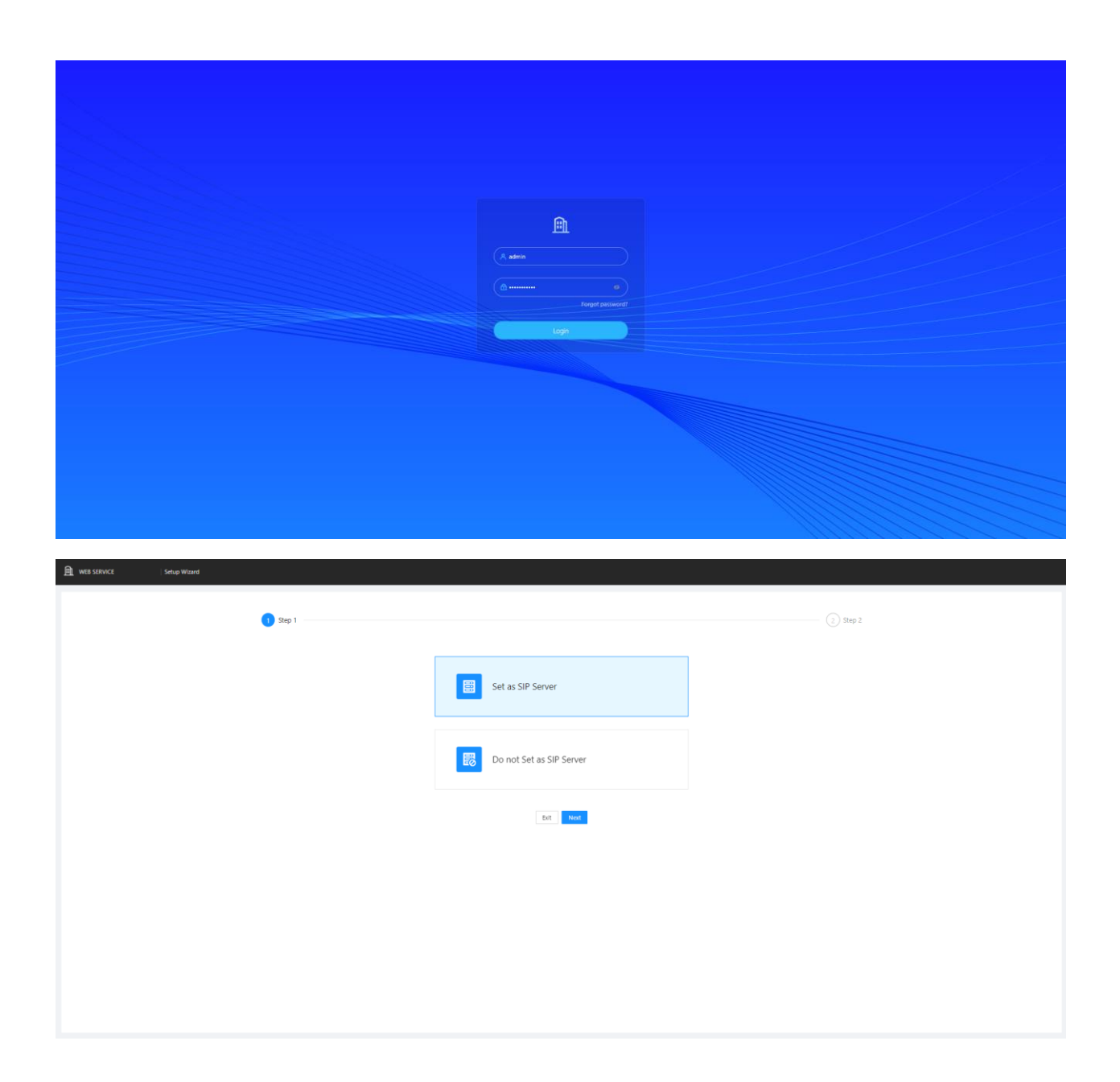

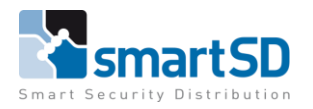

alhua

Video Doorbell

TECHNICAL DATA SHEET | Ref: 2024 006 | JUN 2024

#### Dahua

| M WEB SERVICE Setup Wizard  |           |                      |                                         |                                |
|-----------------------------|-----------|----------------------|-----------------------------------------|--------------------------------|
|                             |           |                      |                                         |                                |
|                             | 0         |                      |                                         |                                |
|                             | Step 1    |                      |                                         | 2 Step 2                       |
| Add Delete Clear Refresh    |           |                      |                                         | Piease enter Q                 |
| Device Type                 | T SIP No. | IP Address           | Online Status                           | Operation                      |
| VTO                         | 8001      | 127.0.0.1            | • Online                                | 2 8                            |
| U VTH                       | 9901#0    | 192.168.22.156       | Online                                  | 2 8                            |
| U VTH                       | 9901#1    |                      | Offline                                 | ∠ 8                            |
| U VTH                       | 9901#2    |                      | Offline                                 | ∠ 8                            |
| U VTH                       | 9901#3    |                      | Offline                                 | ∠ 8                            |
| U VTH                       | 9901#4    |                      | Offline                                 | 28                             |
| U VTH                       | 9901#5    |                      | Offline                                 | 28                             |
| U VTH                       | 9901#6    |                      | Offline                                 | ∠ 8                            |
| U VTH                       | 9901#7    |                      | Offine                                  | ∠ 8                            |
| U VTH                       | 9901#8    |                      | Offline                                 | 28                             |
| 11 records                  |           |                      |                                         | < 1 2 > 10 / page > Go to Page |
|                             |           | Exit Back OK         | l i i i i i i i i i i i i i i i i i i i |                                |
|                             |           |                      |                                         |                                |
|                             |           |                      |                                         |                                |
|                             |           |                      |                                         |                                |
|                             |           |                      |                                         |                                |
|                             |           |                      |                                         |                                |
|                             |           |                      |                                         |                                |
| -                           |           |                      |                                         |                                |
| WEB SERVICE Setup Wizard    |           |                      |                                         |                                |
| A wee service Setup Wizard  |           |                      |                                         |                                |
| ▲ web SERVICE Setup Wizard  | 🕑 Step 1  |                      |                                         | (v) Step 2                     |
| A WESSERVICE Setup Woard    | ✓ Step 1  |                      |                                         | ✓ Step 2                       |
| A wes stavice : Setup Woard | ✓ Step 1  |                      |                                         | ✓ Step 2                       |
| A WES SERVICE Setup Waard   | 🕑 Step 1  |                      |                                         | (c) Step 2                     |
| A WES SERVICE Setup Waard   | Step 1    | Ø                    |                                         | (c) Step 2                     |
| A WES SERVICE Setup Woard   | ⊘ Sep 1   | Successfully configu | red.                                    | (c) Step 2                     |
| A WES SERVICE Setup Woard   | ⊘ 3ep 1   | Successfully configu | red.                                    | (c) Step 2                     |
| A WES SERVICE Setup Woard   | ⊘ 3ep 1   | Successfully configu | red.                                    | ⊙ Step 2                       |
| A WES SERVICE Setup Woard   | ⊘ 3ep 1   | Successfully configu | red.                                    | (√) Step 2                     |
| A WES SERVICE Setup Woard   | ⊘ 3ep 1   | Successfully configu | red.                                    | (✔) Step 2                     |
| ▲ WES SERVICE Setup Woard   | ⊘ 3ep 1   | Successfully configu | red.                                    | ✓ Step 2                       |
| ▲ WES SERVICE Service Wound | ✓ 3ep 1   | Successfully configu | red.                                    | ✓ Step 2                       |
| ▲ WES SERVICE Service Wound | ✓ 3ep 1   | Successfully configu | red.                                    | ₩ Step 2                       |
| ▲ WES SERVICE Service Wound | ✓ 3ep 1   | Successfully configu | red.                                    | ₩ Step 2                       |
| ▲ WES SERVICE Service Wound | ✓ 3ep 1   | Successfully configu | red.                                    | ✓ Step 2                       |
| WES SERVICE Setup WEARD     | Step 1    | Successfully configu | red.                                    | ✓ Step 2                       |
| ▶ WEB SERVICE Setup WEARD   | Step 1    | Successfully configu | red.                                    | ✓ Step 2                       |
| ▲ WES SERVICE Setup WEARD   | ✓ Step 1  | Successfully configu | red.                                    | Step 2                         |
| ▲ WES SERVICE Setup WEARD   | ✓ 34p 1   | Successfully configu | red.                                    | Step 2                         |
| ▶ WEB SERVCE Setup WEARD    |           | Successfully configu | red.                                    | Step 2                         |

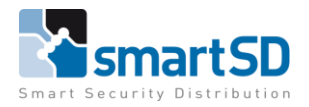

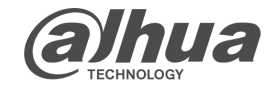

Video Doorbell

TECHNICAL DATA SHEET | Ref: 2024 006 | JUN 2024

#### Dahua

## Menu's in the outdoor station

Local Device config.

Login in to the web browser.

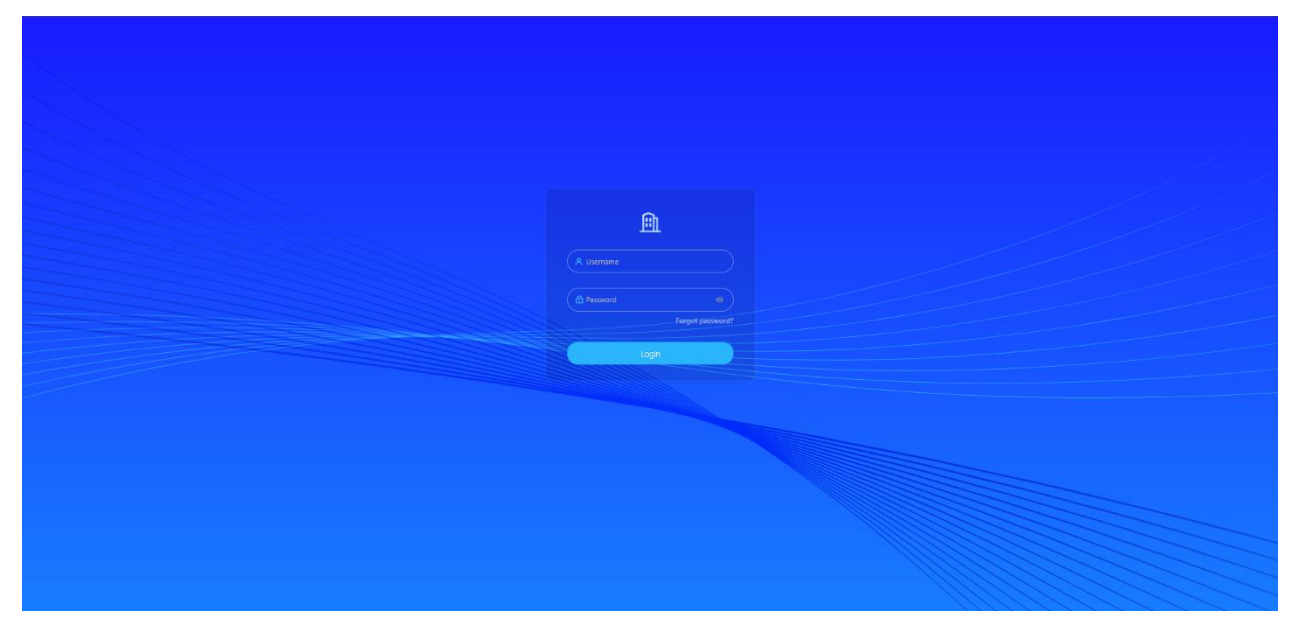

# There you'll see the new layout.

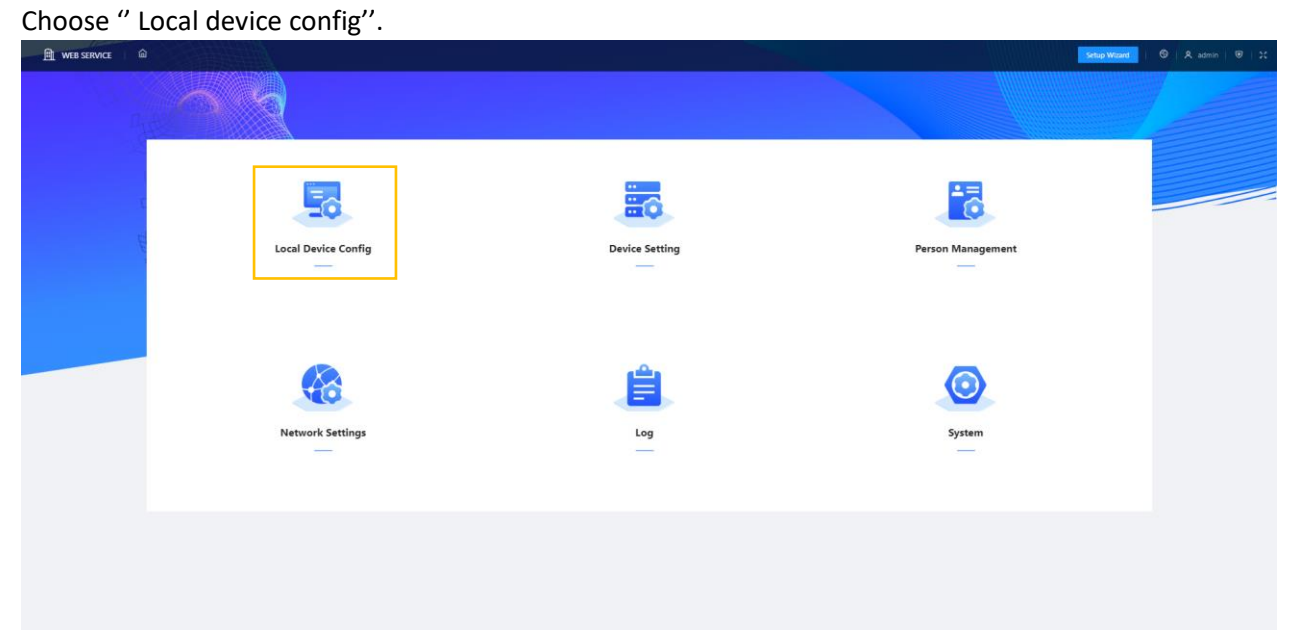

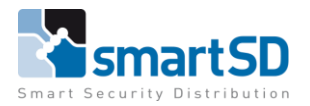

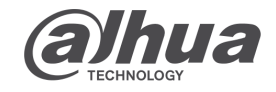

Video Doorbell

TECHNICAL DATA SHEET | Ref: 2024 006 | JUN 2024

#### Dahua

There you'll find settings like, basic settings and access control tab.

| <u>Basic Settings.</u> |                                                  |
|------------------------|--------------------------------------------------|
| -Device type           | (For single or multiple button configuration)    |
| -Room Number           | (For call settings)                              |
| -Call Period           | (Time schedule to enable or disable call button) |
| -SD Card Functions     | (Enable functions for snapshots)                 |
|                        |                                                  |

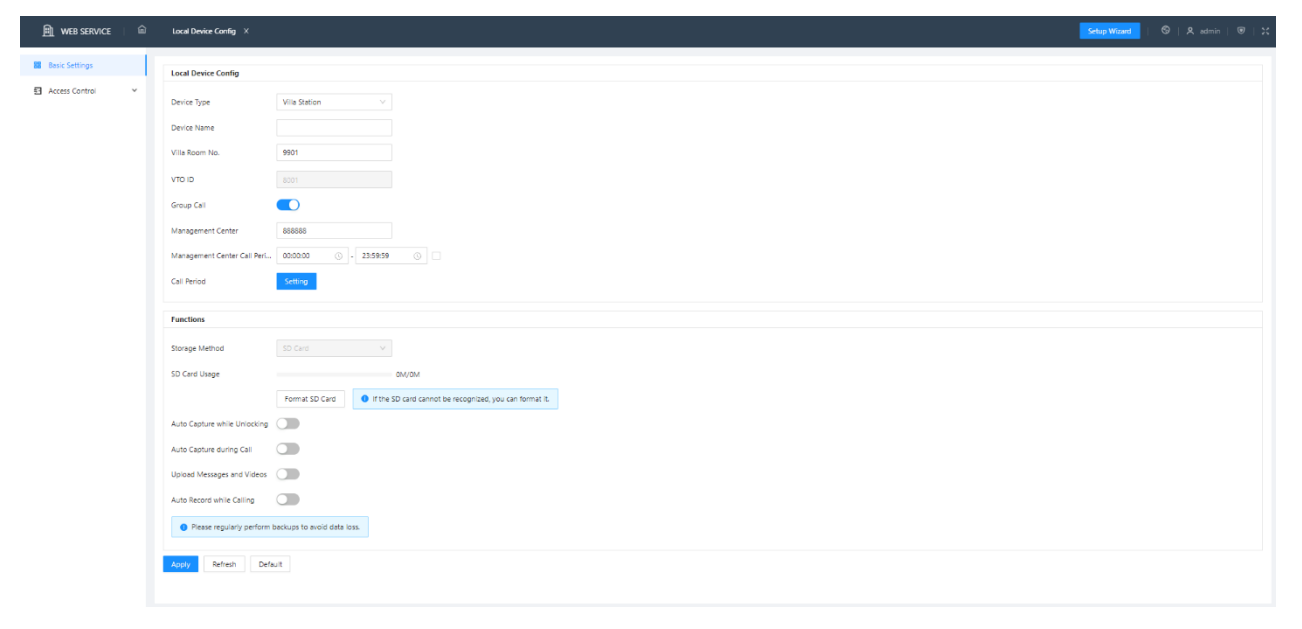

#### Below an example of 2 functions activated on the SD card. With the SD card inserted in a PC afterwards.

| Functions                                    |                          |                                                         |                                                                                                    |                                |         |
|----------------------------------------------|--------------------------|---------------------------------------------------------|----------------------------------------------------------------------------------------------------|--------------------------------|---------|
| Storage Method                               | SD Card                  |                                                         |                                                                                                    |                                |         |
| SD Card Usage                                |                          | 0.53M/7574.13M                                          | SnapShot × +                                                                                              |                                | ×       |
|                                              | Format SD Card           | If the SD card cannot be recognized, you can format it. | $\leftarrow$ $\rightarrow$ $\uparrow$ $\mathbb{C}$ $\square$ $\rightarrow$ USB-station (E:) $\rightarrow$ | SnapShot > Zoeken in SnapShot  | ۹       |
| Auto Capture while Unlocking                 |                          |                                                         | ⊕ Nieuw - 👗 🗘 🛱 🖄                                                                                         | ∿ Sorteren ~                   | Details |
| Auto Capture during Call                     |                          |                                                         | Afbeeldinger 🖈 Naam                                                                                       | -<br>Gewijzigd op Type Grootte |         |
| Upload Messages and Videos                   |                          |                                                         | Muziek * AccessControl                                                                                    | 13-6-2024 09:45 Bestandsmap    |         |
| Auto Record while Calling                    |                          |                                                         | 🔀 Video's 🎓 🧮 Coll                                                                                        | 13-6-2024 09:44 Bestandsmap    |         |
| <ol> <li>Please regularly perform</li> </ol> | backups to avoid data lo | 355.                                                    | Chermopname                                                                                               |                                |         |
| Apply Refresh Defi                           | auit                     |                                                         |                                                                                                    |                                |         |

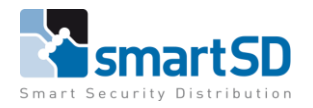

TECHNICAL DATA SHEET | Ref: 2024 006 | JUN 2024

#### Dahua

Video Doorbell

<u>Access control</u>

-Input and output settings

| I WEB SERVICE  | _ <b></b> | Local Device Config            |                              |            |
|----------------|-----------|--------------------------------|------------------------------|------------|
| Basic Settings |           |                                |                              | 1          |
| Access Control | ~         | Interval between Consecutive   | 15                           | s (1-20)   |
| Confia         |           | Door Unlocked Duration         | 2                            | s (1-20)   |
|                |           | Alarm Input/Door Detector      | 🔿 Alarm Input 💿 Door Detecto | or         |
|                |           | Check Door Detector Signal     |                              |            |
|                |           | Door Detector Alarm Thresh     | 30                           | s (1-9999) |
|                |           | Door Detector Status           | ● NC ○ NO                    |            |
|                |           | Report Status of Door Detector |                              |            |
|                |           | Unlock Code                    | 123                          |            |
|                |           | IC Card                        |                              |            |
|                |           | IC Card Encryption & Verifica  |                              |            |
|                |           | Apply Refresh De               | efault                       |            |

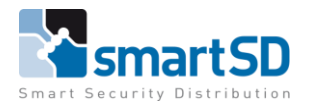

alhua TECHNOLOGY

Video Doorbell

TECHNICAL DATA SHEET | Ref: 2024 006 | JUN 2024

Dahua

## **Device settings**

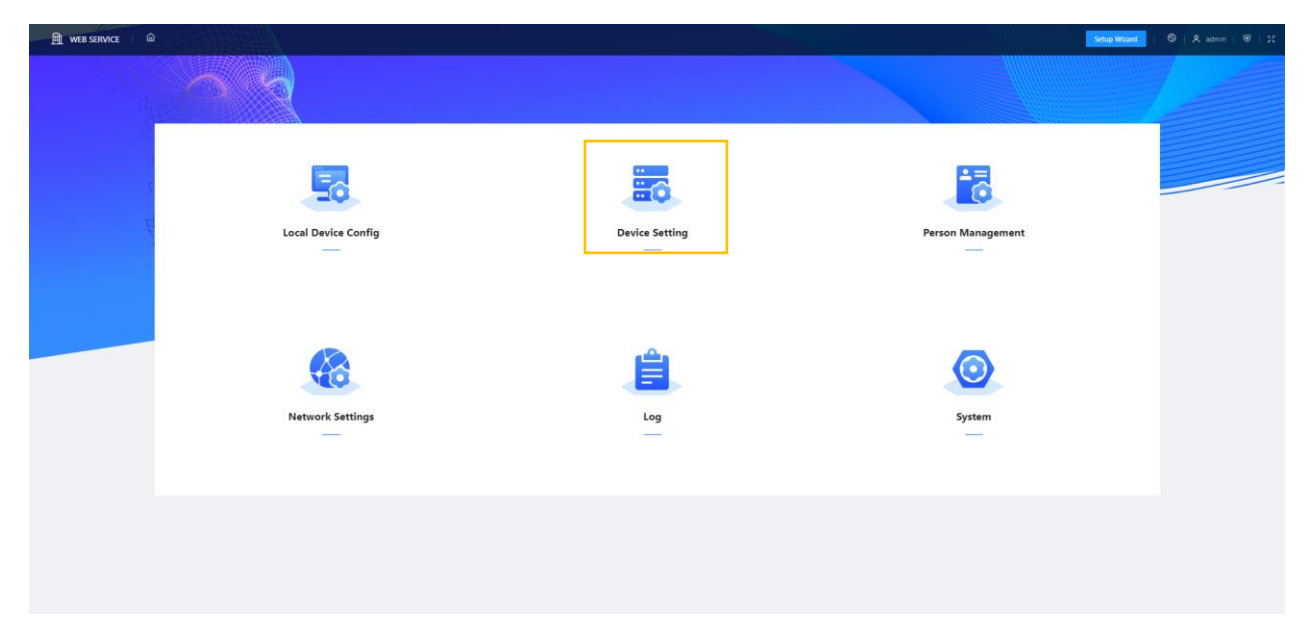

#### Here you'll find the former "household settings" like VTH, room numbers and online status.

| 间 WEB SERVICE                         |           |                |                             | Setup Wizard   🕲   🎗 admin   🕲   🕽 |
|---------------------------------------|-----------|----------------|-----------------------------|------------------------------------|
| Add Import Export Delete Clear Refres | h         |                |                             | Please enter Q                     |
| Device Type                           | T SIP No. | IP Address     | Online Status               | Operation                          |
| UTO VTO                               | 8001      | 127.0.0.1      | Online                      | 28                                 |
| U VTH                                 | 9901#0    | 192.168.22.156 | Online                      | 2                                  |
| U VTH                                 | 9901#1    |                | <ul> <li>Offline</li> </ul> | 2 8                                |
| U VTH                                 | 9901#2    |                | <ul> <li>Offline</li> </ul> | 2 8                                |
| U VTH                                 | 9901#3    |                | <ul> <li>Offline</li> </ul> | 2 8                                |
| U VTH                                 | 9901#4    |                | <ul> <li>Offline</li> </ul> | ∠ 8                                |
| □ ∨тн                                 | 9901#5    |                | Offline                     | ∠ 8                                |
| П УТН                                 | 9901#6    |                | <ul> <li>Offline</li> </ul> | ∠ 8                                |
| U VTH                                 | 9901#7    |                | <ul> <li>Offline</li> </ul> | ∠ 8                                |
| U VTH                                 | 9901#8    |                | <ul> <li>Offline</li> </ul> | ∠ ≙                                |
| 11 records                            |           |                |                             | < 1 2 > 10/ page > Go to Page      |

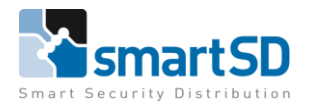

Video Doorbell

TECHNICAL DATA SHEET | Ref: 2024 006 | JUN 2024

Dahua

## **Person Management**

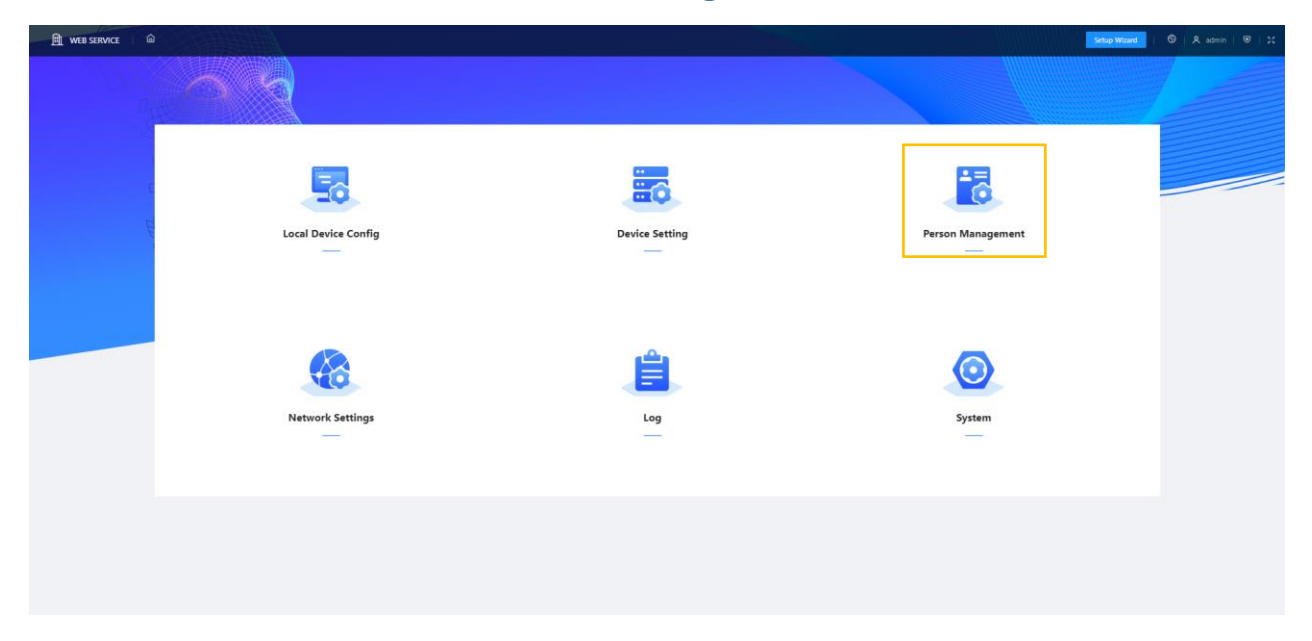

#### Possibility to add User with card access.

| Add import Reson Boott Reson Dones Cear Refresh Add X Prose |  |
|-------------------------------------------------------------|--|
| No. Person ID Room No. Card Operation                       |  |
| * report d  * Room No.  Ubername                            |  |
|                                                             |  |

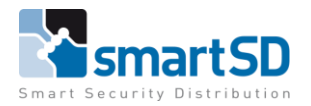

alhua TECHNOLOGY

Video Doorbell

TECHNICAL DATA SHEET | Ref: 2024 006 | JUN 2024

Dahua

## **Network settings**

| MEB SERVICE |                     |                | Setup Wita        | a   🛛   A admin   🔍   20 |
|-------------|---------------------|----------------|-------------------|--------------------------|
| n,          |                     |                |                   |                          |
| c de        | Local Device Config | Device Setting | Person Management |                          |
|             | Network Settings    | Log            | System            |                          |
|             |                     |                |                   |                          |

TCP/IP tab to edit the LAN/WLAN settings.

| 🗎 WEB SERVICE   🖻    | Network Settings |                             |
|----------------------|------------------|-----------------------------|
| <b>IP</b> ТСР/IP     | Default Card     |                             |
| 👽 Port               | NIC              |                             |
| SIP Server           | MAC Address      | d4 : 43 : 0e : 05 : b8 : 37 |
| Cloud Service        | IP Address       | 192 . 168 . 22 . 170        |
| UPnP                 | Subnet Mask      | 255 . 255 . 255 . 0         |
| 🕈 WI-FI              | Default Gateway  | 192 . 168 . 22 . 1          |
| <b>G</b> bale serves | Preferred DNS    | 8 . 8 . 8 . 8               |
|                      | Alternate DNS    | 8.8.4.4                     |
|                      |                  | 0 <b></b> . <b>0</b>        |
|                      | Apply Refresh    | Default                     |
|                      | herest           |                             |

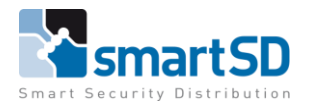

TECHNICAL DATA SHEET | Ref: 2024 006 | JUN 2024

#### Dahua

Video Doorbell

SIP Server tab to define between main and substation.

ENABLED => this outdoor unit is the main unit DISABLED => Fill in the IP address from the main unit.

| 🗎 WEB SERVICE 🛛 🏛 | Network Settings    |               |
|-------------------|---------------------|---------------|
| <b>IP</b> тср/ір  | SID Server          |               |
| ₽ Port            | Sir Server          |               |
| SIP Server        | IP Address          | 192.168.1.111 |
| Cloud Service     | Port                | 5060          |
| U UPnP            | Username            | 8001          |
| 🗢 Wi-Fi           | Password            |               |
| Basic Services    | SIP Domain          | VDP           |
|                   | SIP Server Username | admin         |
|                   | SIP Server Password | •••••         |
|                   | Apply Refresh       | Default       |

#### Standard parameters:

| Server type  | : Device                                                       |
|--------------|----------------------------------------------------------------|
| IP address   | : (IP address of the main unit, who has "sip server" enabled.) |
| Port         | : 5060                                                         |
| Username     | : 8001                                                         |
| Password     | : 123456                                                       |
| SIP Domain   | : VDP                                                          |
| SIP Username | : admin                                                        |
| SIP Password | : (Password of the main unit, who has "sip server" enabled.)   |
|              |                                                                |

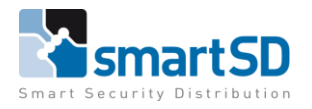

Video Doorbell

TECHNICAL DATA SHEET | Ref: 2024 006 | JUN 2024

#### Dahua

Cloud service tab, to link the first (or only) button to the DMSS app.

Default the function is ENABLED.

| 🗎 web service 🛛 🏛 | Network Settings                                                                                                    |
|-------------------|----------------------------------------------------------------------------------------------------|
| IP TCP/IP         | Enable                                                                                                    |
| 😨 Port            | After the function is enabled and the device connects to the network, we                                                                             |
| SIP Server        | will collect device information such as the IP adress, MAC address, device<br>name and serial number. The collected information will only be used to |
| Cloud Service     | remotely access the device. If you do not want to enable this function, please clear the selection from the check box.                               |
| U UPnP            | P2P Status Online                                                                                                    |
| 🔶 Wi-Fi           | Par Statur Online                                                                                                    |
| Basic Services    | SN                                                                                                    |
|                   | Apply Refresh                                                                                                    |

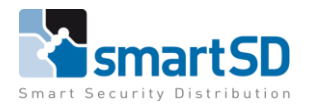

**Alphua** TECHNOLOGY

Video Doorbell

TECHNICAL DATA SHEET | Ref: 2024 006 | JUN 2024

#### Dahua

## **System**

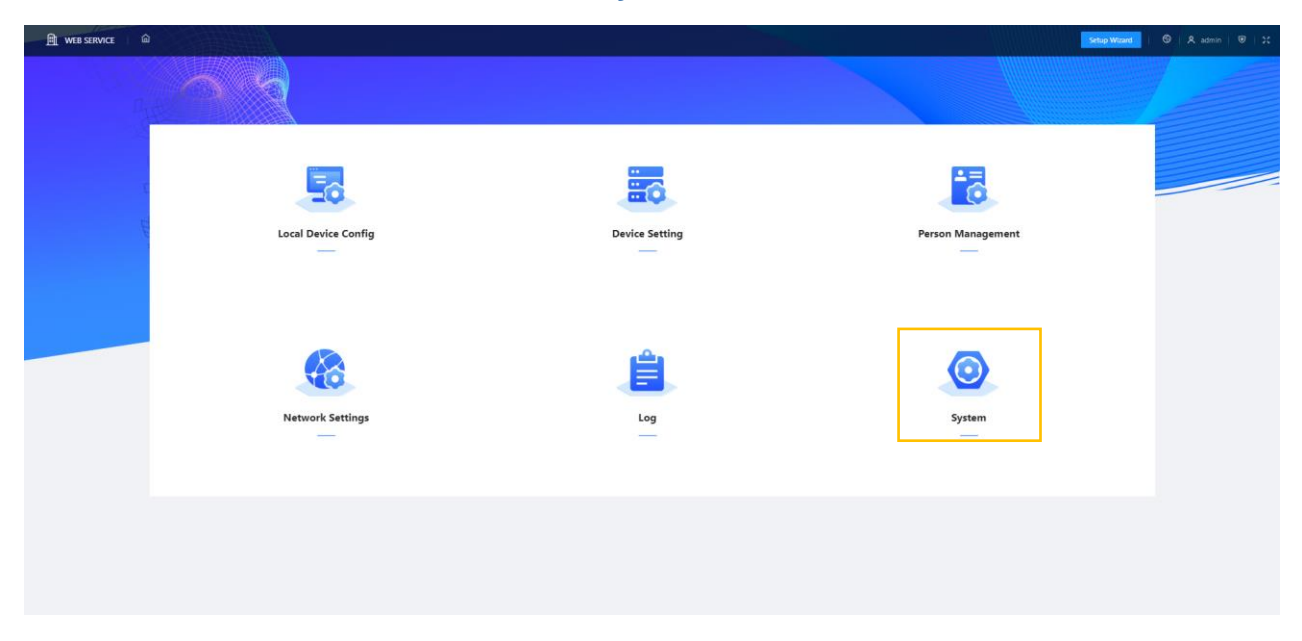

System tab for multiple settings:

| -Video                 | Stream and camera settings            |
|------------------------|---------------------------------------|
| -Audio                 | Audio messages and volume control     |
| -Time                  |                                       |
| -Onvif user            |                                       |
| -Config                | Im/ex-port settings of config file    |
| -Maintenance           | Auto reboot schedule, DEFAULT = ON!!! |
| -Update                |                                       |
| -Legal and system info |                                       |
|                        |                                       |

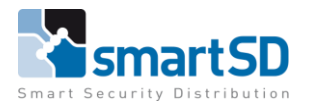

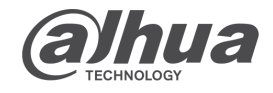

Dahua

Video Doorbell

Example of the Audio messages and volume control.

| 🖻 web service 🛛 📾                                                                                                   | System                                                                                                    |         | Setup Witard   🕲   A. admin   😇   💢                                     |
|----------------------------------------------------------------------------------------------------|----------------------------------------------------------------------------------------------------|---------|-------------------------------------------------------------------------|
| ■ Video                                                                                                    | Audio Control                                                                                                    |         |                                                                         |
| Audo     Time     Config     Config     Config     Config     Lipstente     Lipstente     Lipstente     System Info | Voice Prompt shile Brigure  Ringstore Ringstore United Autor United Autor United United Unite |         |                                                                         |
|                                                                                                    | Sover Youne  Sover Youne  Sover Youne  Sover Young  Sover Young  Sove  |         |                                                                         |
|                                                                                                    | Audio Type<br>Criling<br>Swry<br>Successfully Unioned<br>Nobody Arssend<br>Cell Ended<br>Nonesistert Number                                                                                                    | Auto Me | Madify<br>&<br>&<br>&<br>&<br>&<br>&<br>&<br>&<br>&<br>&<br>&<br>&<br>& |

#### Standard the maintenance time is activated!

| 曲 web service 🛛 🛍 | System Log Network Settings   | Setup Wizard | ତି   R admin |  |
|-------------------|-------------------------------|--------------|--------------|--|
| ♥ Video           | Maintearce                    |              |              |  |
| Audio             | Auto Maintenance              |              |              |  |
| Ø Time            | Maintenance Time Tue V 0200 V |              |              |  |
| A ONVIFUser       |                               |              |              |  |
| 😪 Config          | Appy Hertesh                  |              |              |  |
| Maintenance       |                               |              |              |  |
| 全 Update          |                               |              |              |  |
| Egal Info         |                               |              |              |  |
| System Info       |                               |              |              |  |

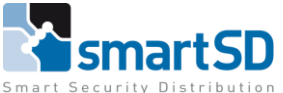

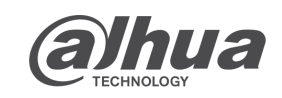

Video Doorbell

Dahua

### program the indoor monitor(s).

| Ņ        | Configtool      | 7 Device(s) found                                     | 9                |                            | Sea             | rch Setting 🛛 🔻 — | × |
|----------|-----------------|-------------------------------------------------------|------------------|----------------------------|-----------------|-------------------|---|
| P        | Modify IP       |                                                       | Network Config   | Network Terminals Password | WireZone        | AlarmMode 4       | • |
| Ŧ        | Device Upgrade  | ► VTO<br>▼ VTH<br>192 168 :37777                      | Local Info       |                            |                 |                   |   |
| <u>م</u> | Online Ungrade  | 192.168. :37777<br>192.168. :37777<br>192.168. :37777 | Room             | Add roomnumber             |                 |                   |   |
| 0.5      |                 | 192.168. :37777                                       | Main IP          | 0.0.0.0                    | Main VTH        | •                 |   |
| ø        | Device Config   |                                                       | Main User        | admin                      | Main Password   | •••••             |   |
| ٥        | System Settings |                                                       | SIP Server       |                            |                 |                   |   |
| ٩        | December 20 and |                                                       | Sip Server IP    | IP address of VTO          | Sip Server Port | 5060              |   |
|          | Password Reset  |                                                       | Sip Register Pwd | ••••• Default (123456)     | Sip Realm       | VDP               |   |
| Б        | Building Config |                                                       | Login User       | admin                      | Login Password  | Password of VTO   |   |
|          |                 |                                                       | Enable           |                            |                 |                   |   |
| 88       | CGI Protocol    |                                                       |                  |                            |                 | ок                |   |
|          |                 |                                                       |                  |                            |                 |                   |   |
|          |                 |                                                       |                  |                            |                 | Apply to          |   |

1. DEVICE CONFIG (for one button main unit setup).

In the tab "Network config" click on the VTH you want to edit. "Local info" tab.

> Fill in the "room number" at the "room" option the same numbers as like in the VTO. example, if this is the first one fill in "9901#0". The next (SUB) VTH will be room "9901#1" and edit the "main vth" to "sub vth".

"SIP Server" tab.

The "Sip server IP" is the IP address of the (main) VTO.

Fill in the password from the VTO in the "login password" tab.

After all is edit, click "OK" In the bottom right corner.

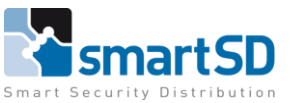

|   | TECHNICA        | L DATA         | SHEET                                     | Ref: 2           | 024 006   J               | IUN 2024          |          |              |                |              |
|---|-----------------|----------------|-------------------------------------------|------------------|---------------------------|-------------------|----------|--------------|----------------|--------------|
|   | Dahua           |                |                                           |                  |                           |                   |          |              | Video D        | oorbell      |
| Ņ | Configtool      | 7              | Device(s)                                 | found            | 0                         |                   |          | Sea          | arch Setting   | <b>▼</b> - × |
| ₽ | Modify IP       |                |                                           |                  | Network Config            | Network Terminals | Password | WireZone     | AlarmMode      | •            |
| ŧ | Device Upgrade  | ► VTC<br>▼ VTF | )<br><del>1</del><br>192.168.<br>192.168. | :37777<br>:37777 | Network Termi<br>Main VTO | nals<br>T         |          |              |                |              |
| ᠬ | Online Upgrade  |                |                                           |                  | Main VTO Name             | Main VTO          |          | Main VTO IP  | IP address VTO |              |
|   | Davice Config   |                |                                           |                  | Main VTO User             | admin             |          | Main VTO Pwd | Password VTO   |              |
| ۲ | Device Connig   |                |                                           |                  | VTO Enable St             | atus              |          |              |                | Save         |
| ٥ | System Settings |                |                                           |                  |                           |                   |          |              |                |              |
| ⋳ | Password Reset  |                |                                           |                  |                           |                   |          |              |                |              |
| Ъ | Building Config |                |                                           |                  |                           |                   |          |              |                |              |
| 器 | CGI Protocol    |                |                                           |                  |                           |                   |          |              |                |              |
|   |                 |                |                                           |                  |                           |                   |          |              |                | Apply to     |

#### 1. DEVICE CONFIG

In the tab "Network terminals" click on the VTH you want to edit. Fill in the IP address and the password of the VTO. Click on "Enable" and "SAVE". This option makes sure u can see the outdoor station without calling.

### How to check the local setup.

When you finished the programming of the VTO and VTH's. You'll need to reboot all the devices. This will make sure every device will make a new (fresh) connection to the sip server (VTO). This can be checked at "device setting" in the VTO. <u>Rebooting and connecting can take up to 10min</u>.

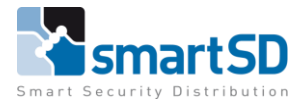

Video Doorbell

TECHNICAL DATA SHEET | Ref: 2024 006

JUN 2024

#### Dahua

## Activating DMSS app in indoor monitor

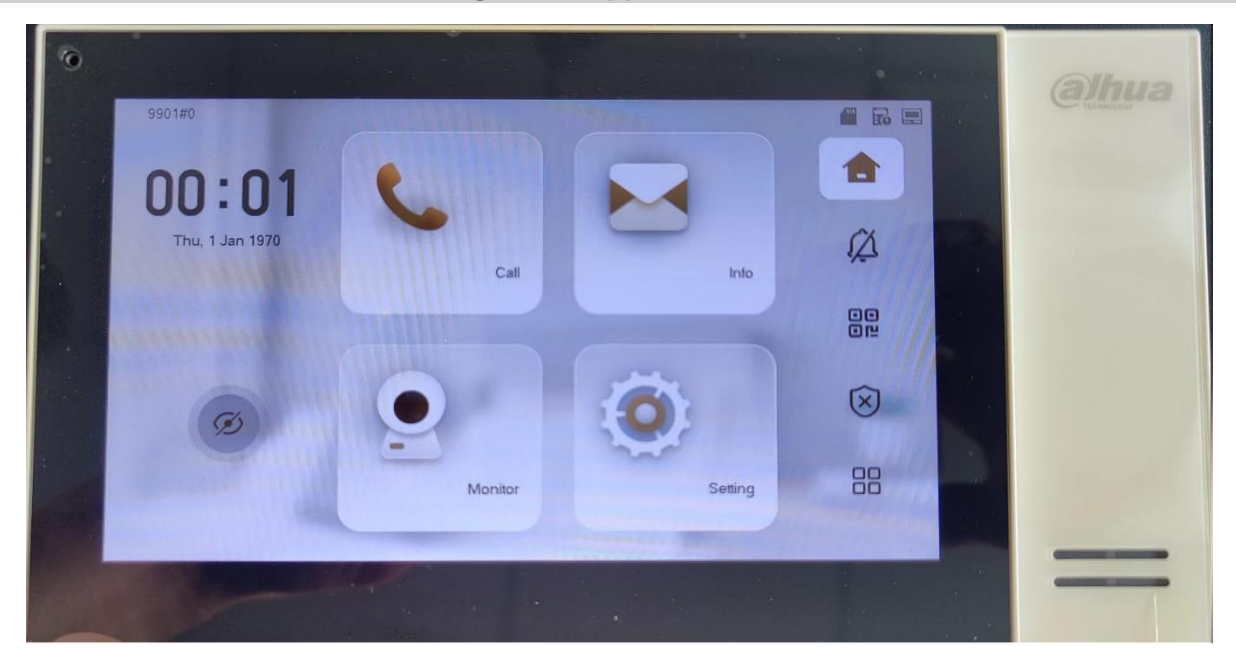

In the home screen click on the QR code icon in the middle of the right side icons.

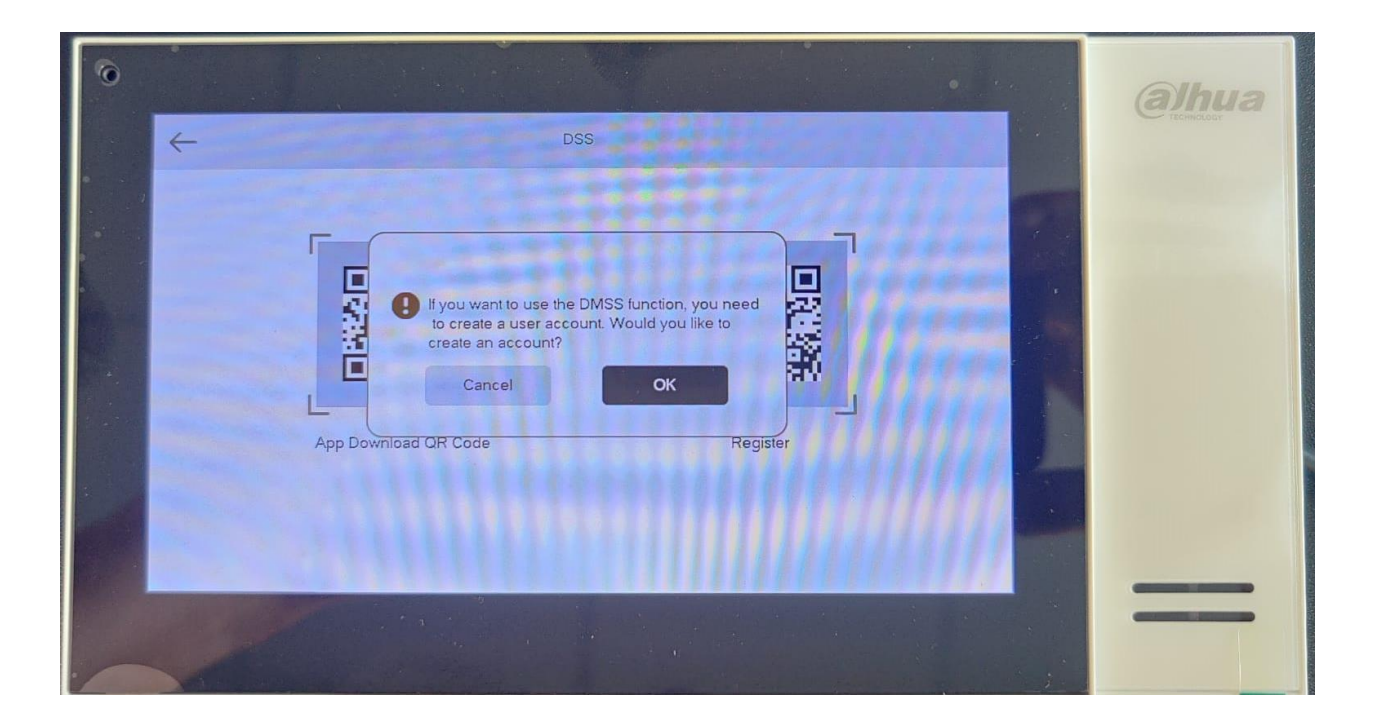

It will raise the question if u want to use the DMSS app. Click "OK".

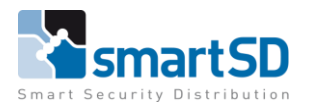

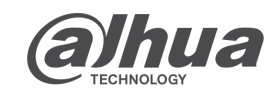

Video Doorbell

Dahua

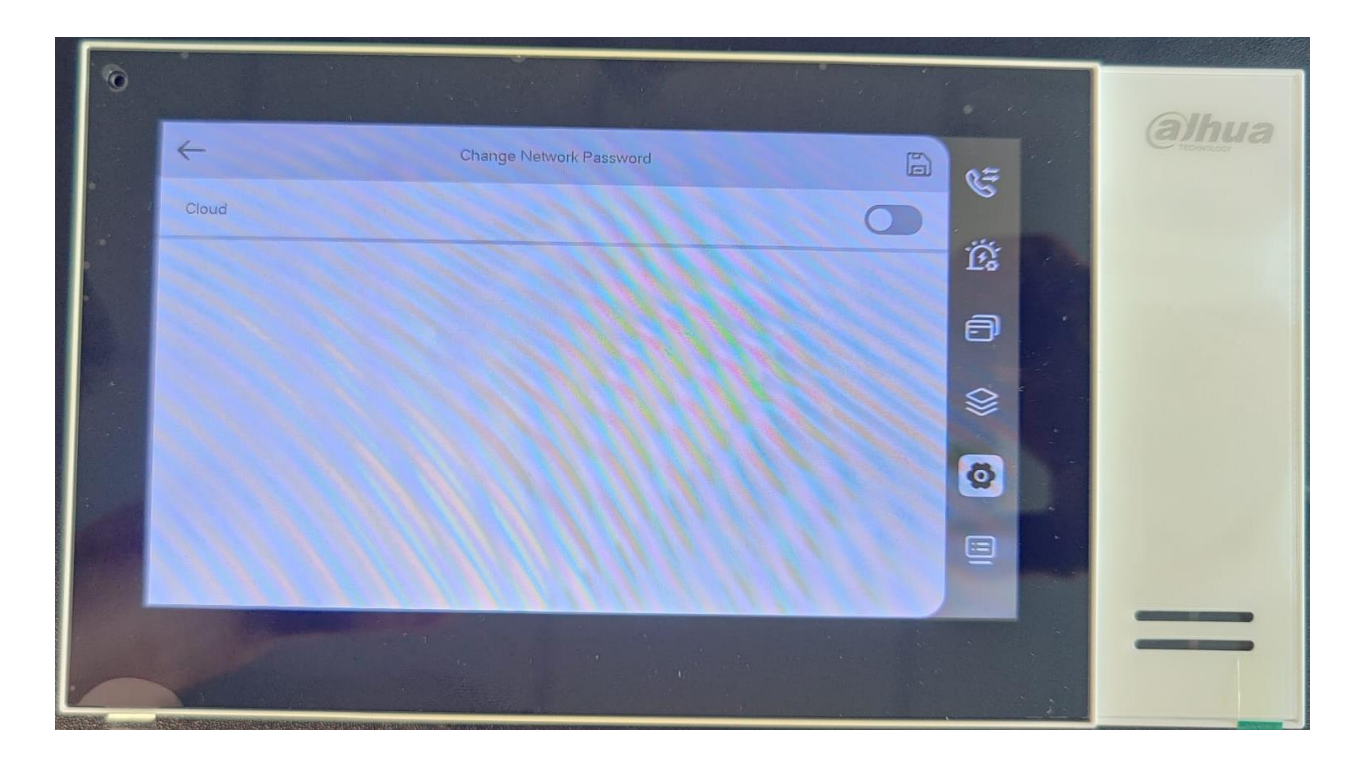

Activate the cloud by clicking the slider.

| 0 |                  |                                                    |     |         | alhua      |
|---|------------------|----------------------------------------------------|-----|---------|------------|
|   | ~                | Change Network Password                            |     | e=      | Contractor |
|   | Cloud            |                                                    |     |         |            |
|   | Username         | User                                               |     | 129     |            |
|   | New Password     | Please enter a password containing 8-16 characters | 741 | 0       |            |
|   | Confirm Password | Please enter a password containing & 16 characters | 745 | 8       |            |
|   |                  |                                                    |     | ØD      |            |
|   |                  |                                                    |     |         |            |
|   |                  |                                                    |     |         |            |
|   | 1                |                                                    |     |         |            |
|   |                  |                                                    |     | and the |            |

Edit the name and fill in a new password.

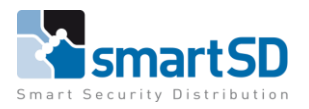

Video Doorbell

#### TECHNICAL DATA SHEET | Ref: 2024 006 |

6 | <u>JUN 2024</u>

#### Dahua

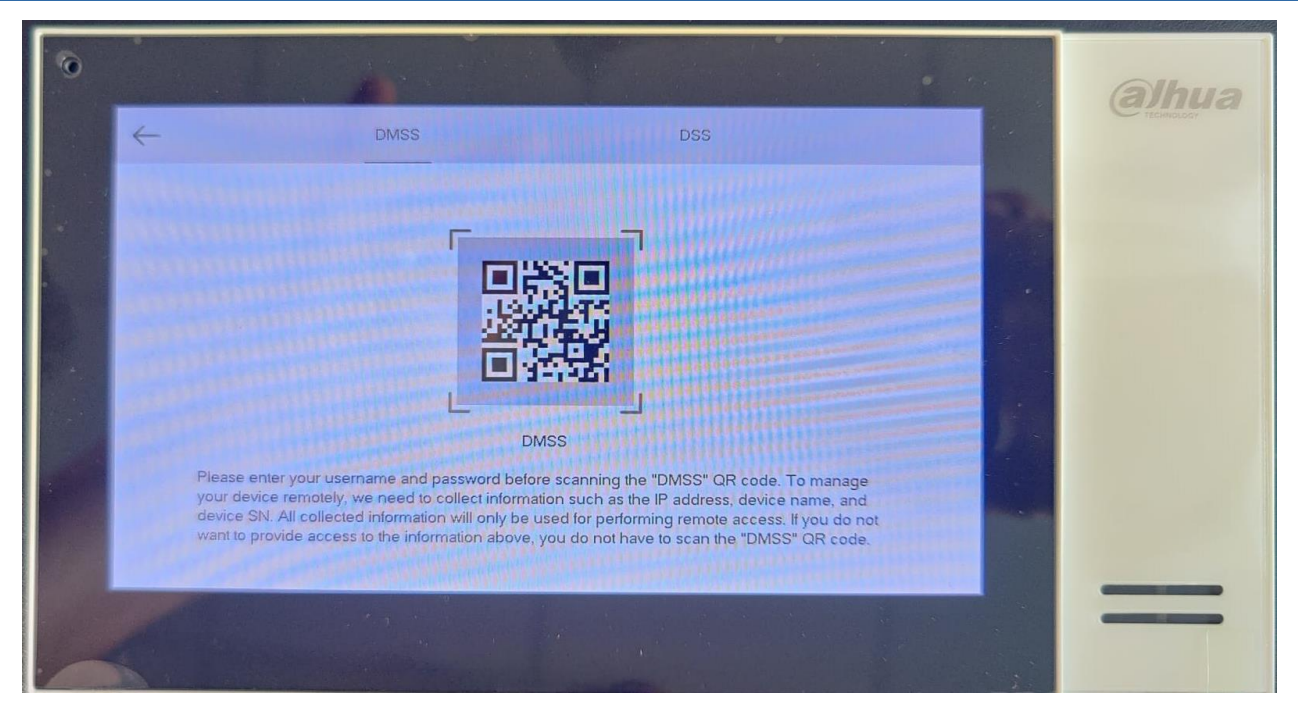

After confirming the ID and Password settings, there will appear a new login QR code. There is now a new "DMSS" tab in the top of the screen.

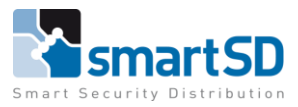

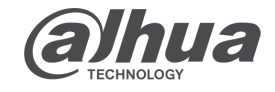

 TECHNICAL DATA SHEET
 Ref: 2024 006
 JUN 2024

 Dahua
 Video Doorbell

 Connecting app to installation

 Which app do I need to download.

For android and Apple mobile phones, download in the app stores the "DMSS" app. <u>https://play.google.com/store/apps/details?id=com.mm.android.DMSS&hl=en&gl=US</u> <u>https://apps.apple.com/us/app/dmss/id1493268178</u>

## How to make an account.

In the "Small apartment" mode u **NEED TO** make an account for using the app for receiving push notifications. This because of the multiple buttons on one location.

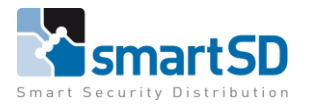

alhua TECHNOLOGY

Video Doorbell

TECHNICAL DATA SHEET | Ref: 2024 006 | JUN 2024

Dahua

### How to connect the app to the indoor monitor.

When downloaded the app. Open the app on your mobile device.

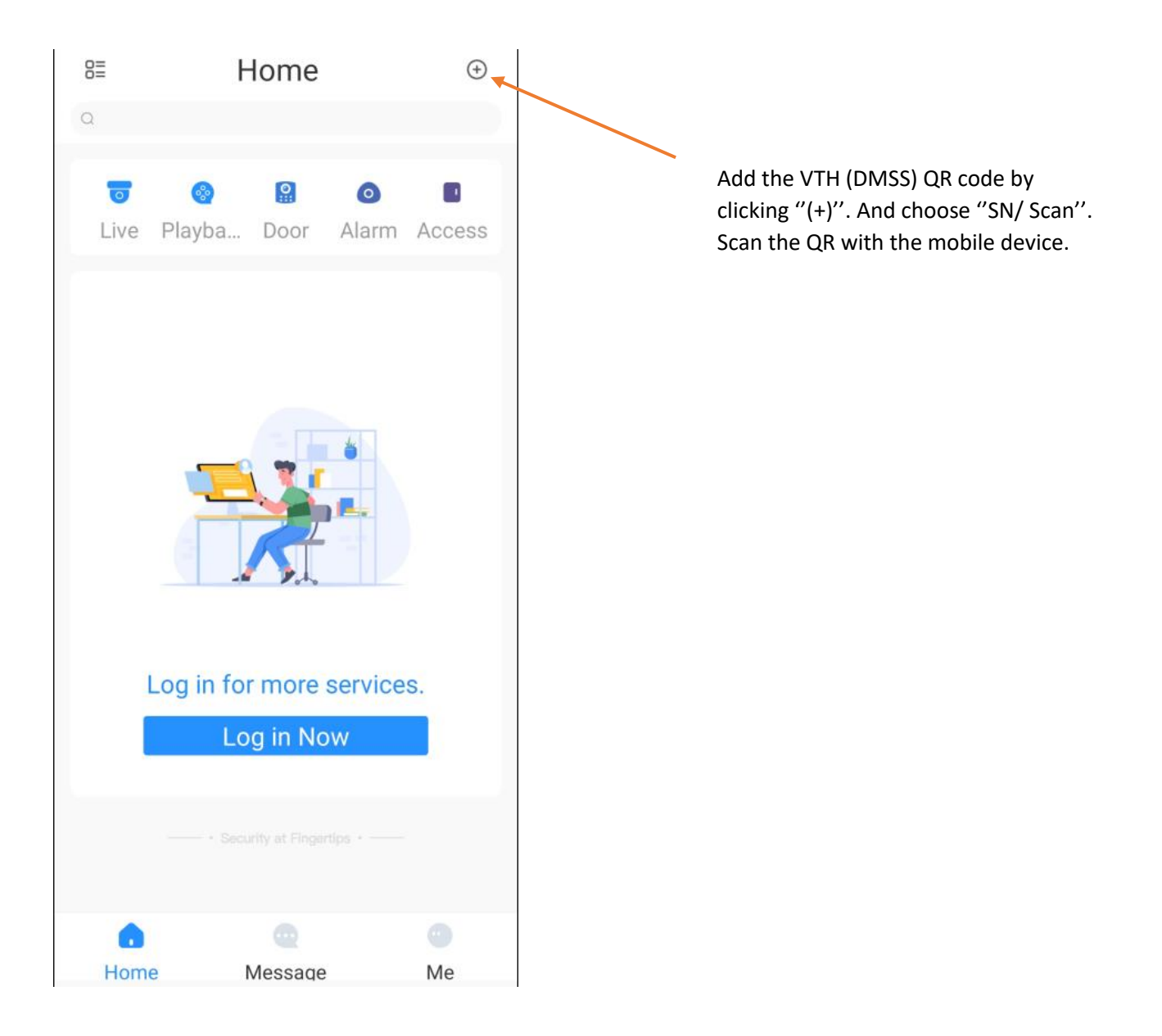

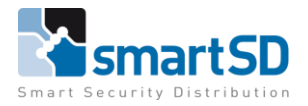

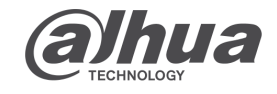

Dahua

Video Doorbell

When the scan is succeeded. You will see the next screen with the serial number written down. When u added a security code you need to fill this in. When there is no security code leave this empty and press next.

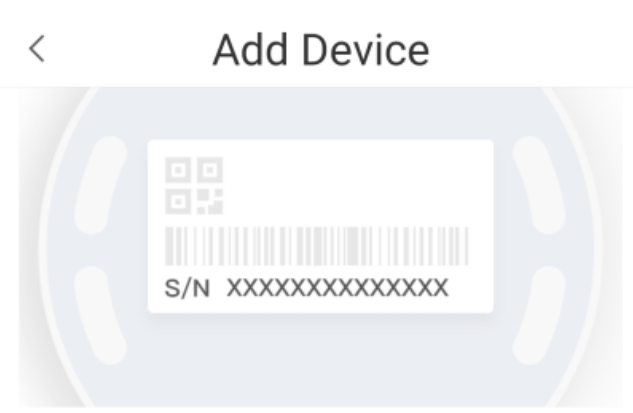

## Device SN and Security Code

# Serial number

# Please enter the security code

If the security code is not on the device label, you can leave this field empty.

Next

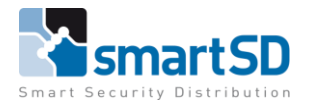

alhua TECHNOLOGY

TECHNICAL DATA SHEET | Ref: 2024 006 | JUN 2024

#### Dahua

Video Doorbell

Choose what kind of device you scanned. In this case it's a "VTH". When you want to finish this step the app will show a message that u need to make an account. Click "Log in"

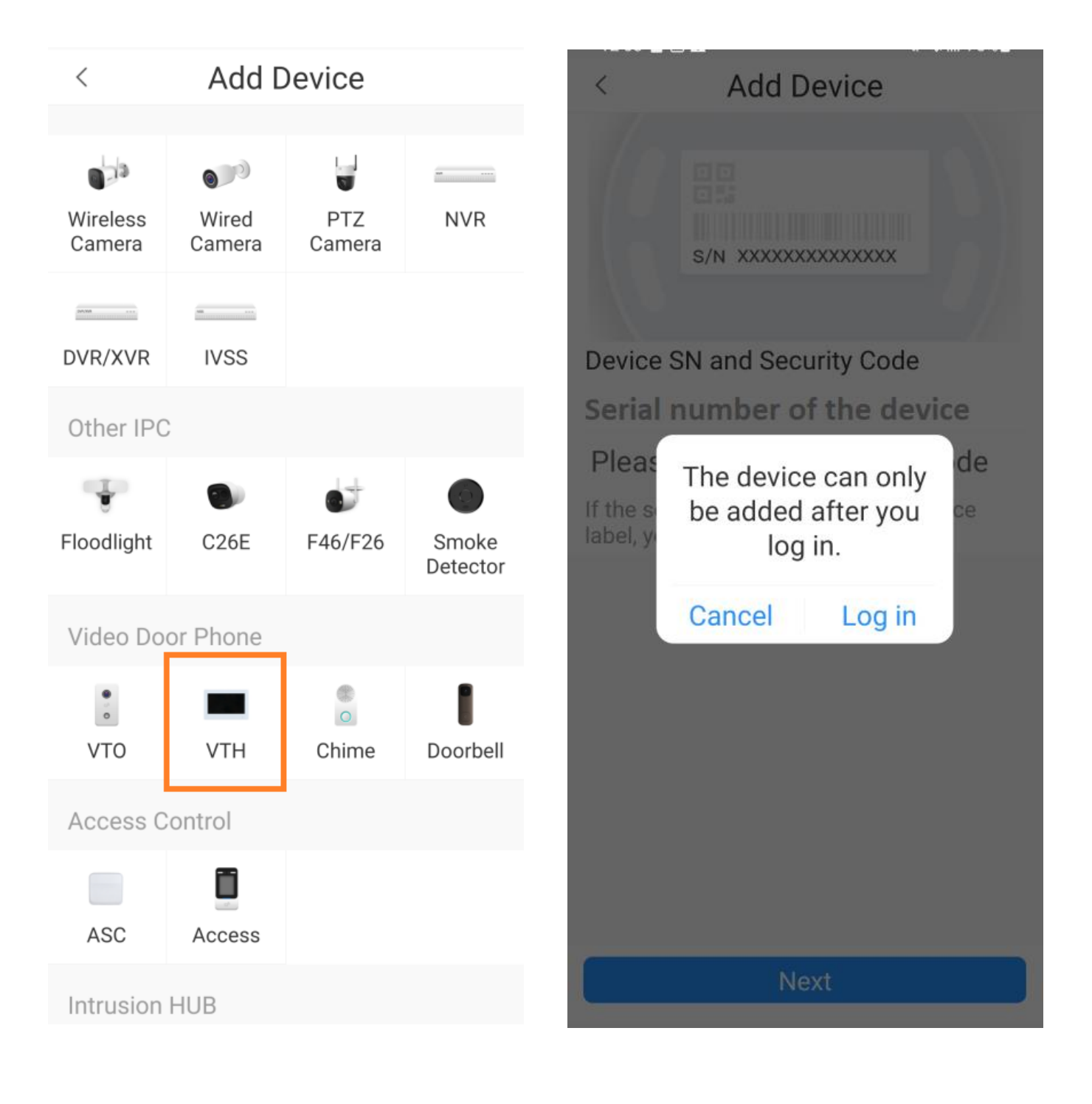

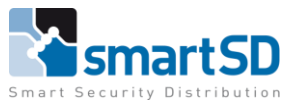

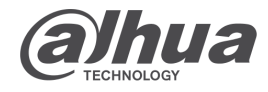

TECHNICAL DATA SHEET | Ref: 2024 006 | **JUN 2024** Dahua Video Doorbell Make an account with a personal mail address. ALL USERS NEED TO HAVE THEIR OWN ACCOUNT !! You'll receive an code in the mail to verify. < < Welcome Sign up Sign up Enter email **Email adres** × Ø Enter password Þ Combination of 8-32 letters and characters, case sensitive. Get verification code Forgot password? I have read and agree to

> User Service Agreement Privacy Agreement

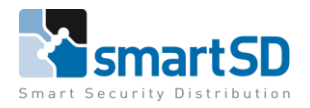

**Alphua** TECHNOLOGY

TECHNICAL DATA SHEET | Ref: 2024 006 | JUN 2024

#### Dahua

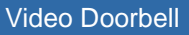

When u put in the received verify code, the next screen will appear. Make up a device name for reference. Then use the data that was put in the VTH. Edit the "username" if it's edit in the VTH. Fill in the "device password" that was made in the VTH.

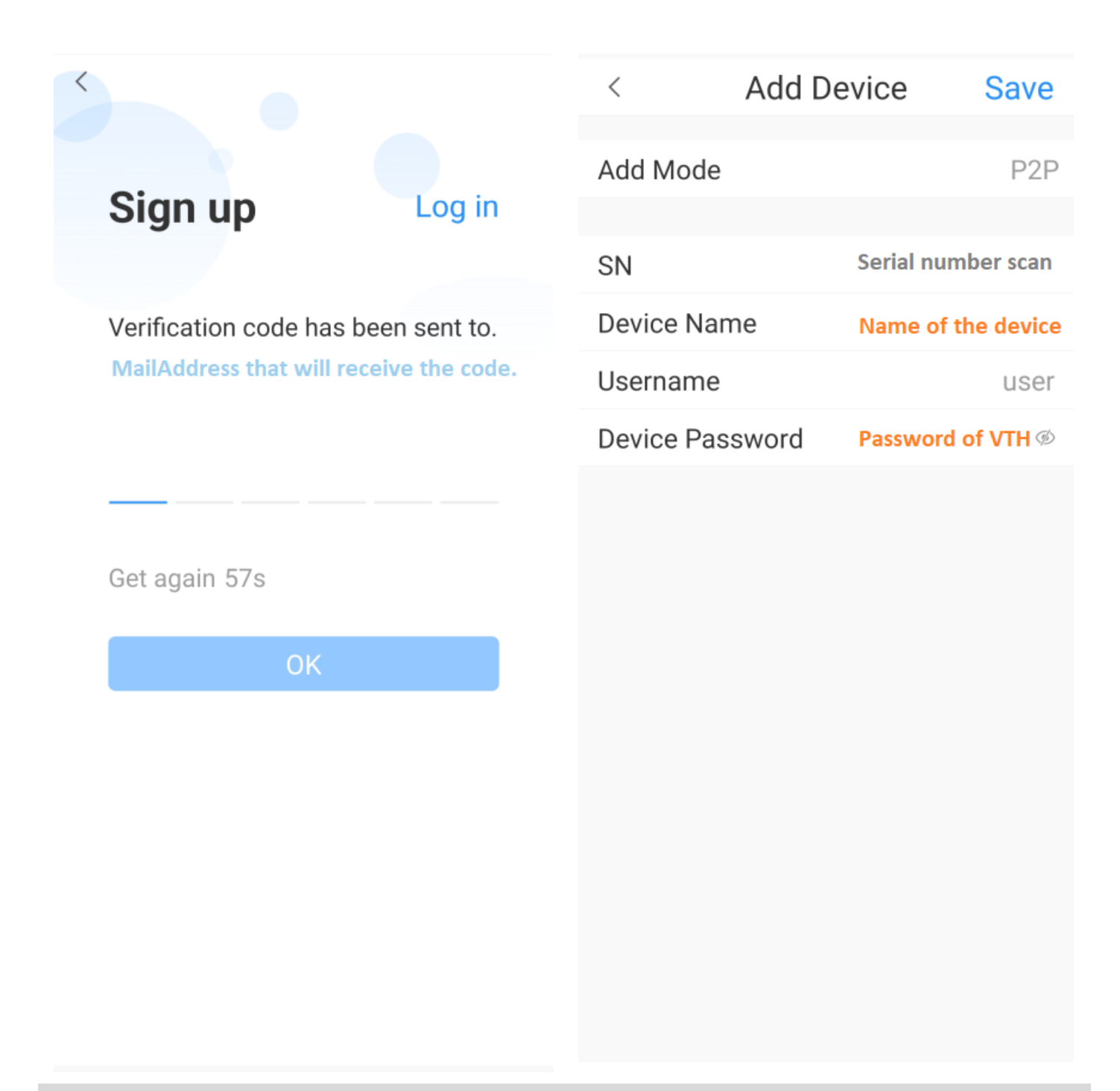

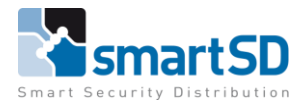

**Alphua** TECHNOLOGY

TECHNICAL DATA SHEET | Ref: 2024 006 | JUN 2024

Dahua

Video Doorbell

When successfully added, you'll see the next screen. Make sure all options for notifications are enabled. In the DMSS as in the mobile device settings. There is an option to call from the mobile device to the indoor monitor, also to the outdoor station, with or without video. Also open the door with release key 1 and 2.

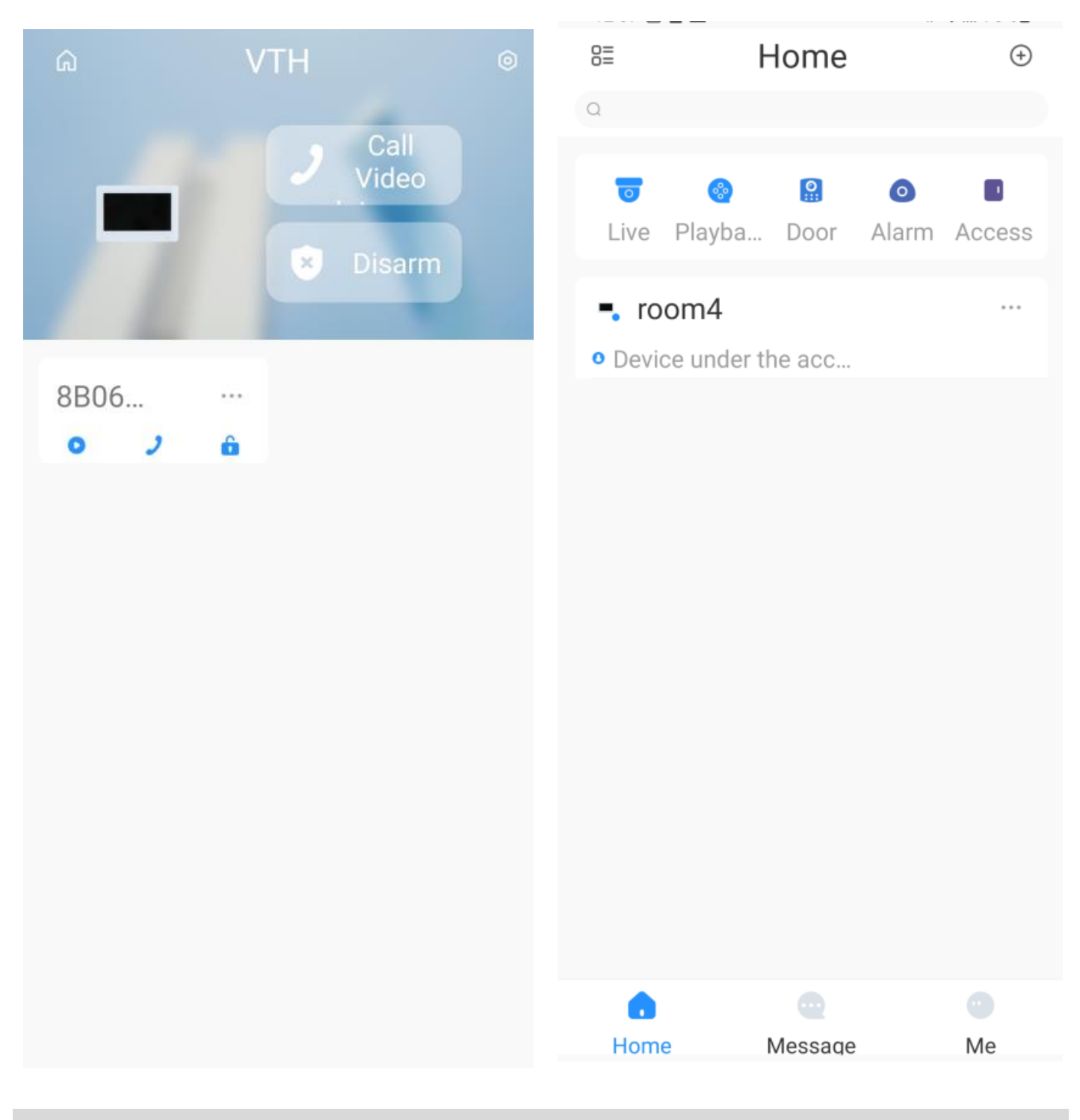